# CentreCOM<sup>•</sup>

# ユーザーマニュアル・Windows®Me編

## アライドテレシス株式会社

この度は、「CentreCOM LA-PCM-T」LAN アダプター(以下、本 製品)をお買い上げいただきまして誠にありがとうございます。

このユーザーマニュアルは、本製品を Windows Me のもとで正 しくご利用いただくための手引きです。必要なときにご覧いただ くため、保証書とともに大切に保管くださいますようお願いいた します。

また、以下に挙げた例は一例であり、お客様の環境によっては、 手順や表示画面が異なる可能性があります。あらかじめご了承く ださい。

なお、別冊子「CentreCOM LA-PCM-T 取扱説明書・Windows 98 編」を参照する場合は、「Windows 98」を「Windows Me」 に読み替えてお読みください。

### 1 アップデートインストール

コンピュータをWindows 95/98から Windows Meへアップデートする場合、次の手順でドライバーを更新してください。

- 1 Windows Me にアップデートする前に、Windows 95/98上 で本製品が正常に動作していることを確認してください。
- 2 Windows Me にアップデートします(アップデート後、本 製品はWindows 95/98 用ドライバーで動作しています)。
- 3 「4 ドライバーの更新」(p.2) に従い、Windows Me 用のド ライバーに更新してください。

## 2 ドライバーの新規インストール

プリインストール版や、Windows 95/98 の環境を残さず Windows Me を新規にインストールし、今回初めて本製品のドライ バーをインストールする場合、次の手順でドライバーをインス トールしてください。

- 本製品をコンピュータのPCカードスロットに取り付けてい ない状態で、コンピュータの電源をオンにし、Windows Me を起動してください。
- 2 コンピュータのPCカードスロットに本製品を挿入してください。Windows Me によって本製品が自動的に検出され、「新しいハードウェアの追加ウィザード」が表示されます。「ドライバの場所を指定する(詳しい知識のある方向け)(S)」を選択し、「次へ>」をクリックしてください。

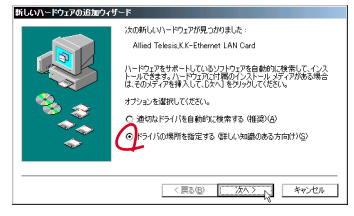

図 2.1 新しいハードウェアの検出

3「使用中のデバイスに最適なドライバを検索する(推奨)」の「検索場所の指定」をチェックし、バスとして「A:¥WINDOWS.ME」を入力してください。 「リムーバブルメディア(フロッピー、CD-ROM など)」の チェックは外してください。 本製品のドライバーディスクをフロッピーディスクドライ ブに挿入し、「次へ>」をクリックしてください。

| 新しいハードウェアの追加ウィサード                                                                                                    |       |
|----------------------------------------------------------------------------------------------------|-------|
| KALINSYUR, ムードドイン(15-75-76-2-2-2)の効果<br>KALINSYUR, ムードドイン(15-75-76-2-2)の効果<br>Comparison (15-75-76-2-2)ののまた<br>Comparison (15-75-76-76-2)ののまた<br>Comparison (15-75-76-76-2)ののまた<br>Comparison (15-75-76-76-2)ののまた<br>Comparison (15-75-76-76-2)ののまた<br>Comparison (15-76-76-76-2)ののまた<br>Comparison (15-76-76-76-2)ののまた<br>Comparison (15-76-76-76-2)ののまた<br>Comparison (15-76-76-76-2)ののまた<br>Comparison (15-76-76-76-2)ののまた<br>Comparison (15-76-76-76-2)ののまた<br>Comparison (15-76-76-76-2)ののまた<br>Comparison (15-76-76-76-2)ののまた<br>Comparison (15-76-76-76-2)ののまた<br>Comparison (15-76-76-76-2)ののまた<br>Comparison (15-76-76-76-76-76-2)ののまた<br>Comparison (15-76-76-76-76-76-2)ののまた<br>Comparison (15-76-76-76-76-76-76-76-76-76-76-76-76-76- | ックを外す |
| 〈東る図〉 [二次へ2] キャンセル                                                                                                    |       |

図 2.2 ドライバーの所在の指定

- 4 「デバイス用のドライバファイルの検索: Allied\_Telesis\_K.K-Ethernet\_LAN\_Card ⊾「ドライバのある 場所:A:¥WINDOWS.ME¥NETATK.INF」となっていること を確認し、「次へ>」をクリックしてください。
- 5 ドライバーがコピーされます。「新しいハードウェアのイン ストールが完了しました。」が表示されますので、「完了」を クリックしてください。
- 6「システム設定の変更」ダイアログが表示されます。フロッ ビーディスクドライブからドライバーディスクを抜き、「今 すぐ再起動しますか?」という問いに対して、「はい(Y)」を クリックしてください。

#### 3 インストールの確認とアダプターの設定

別冊子「CentreCOM LA-PCM-T 取扱説明書・Windows 98 編」 の p.5 ~ 8 をご覧ください。

#### 4 ドライバーの更新

ドライパーの更新は、弊社のホームページ(http://www.alliedtelesis.co.jp/)などから、最新のドライパーを入手した場合に実 行します。

- 1 「スタート」 「設定」 「コントロールパネル」とたどり、 「システム」アイコンをダブルクリックしてください。
- 2 「デバイスマネージャ」タブをクリックし、「ネットワークアダ ブタ」の下にある「Allied\_Telesis\_K.K-Ethernet\_LAN\_Card」 アイコンをダブルクリックしてください。
- 3 「ドライバ」タブを選択し、「ドライバの更新」ボタンをク リックしてください。
- 4 「デパイスドライパの更新ウィザード」が現れます。「ドライ パの場所を指定する(詳しい知識のある方向け)(S)」を選 択し、「次へ>」をクリックしてください。
- 5「特定の場所にあるすべてのドライバの一覧を表示し、イン ストールするドライバを選択する(D)」を選択し、「次へ>」 をクリックしてください。
- 6「デバイスの選択」ダイアログで「ディスク使用(H)」ボタ ンをクリックしてください。
- 7 本製品の最新ドライパーディスクをフロッピーディスクド ライプに挿入し、「ディスクからのインストール」ダイアロ グの「製造元ファイルのコピー元:」に「A:¥WINDOWS.ME」 と入力し、「OK」ボタンをクリックしてください。
- 8 <u>新たな</u>「デバイスの選択」ダイアログが現れます。 「Allied\_Telesis\_K.K-Ethernet\_LAN\_Card」を選択し、「OK」 ボタンをクリックしてください。
- 9 次の警告が現れた場合、「はい(Y)」をクリックしてください。

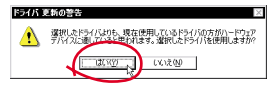

図 4.1 ドライバー更新の確認

- 「デバイス用のドライパファイルの検索: Allied\_Telesis\_K.K-Ethernet\_LAN\_Card」、「ドライバのある 場所: A:¥WINDOWS.ME¥NETATK.INF」となっていること を確認し、「次へ>」をクリックしてください。
- 11 ドライバーがコピーされます。「ハードウェアデバイス用に 選択したドライバがインストールされました。」が表示され ますので、「完了」をクリックしてください。
- 12「システム設定の変更」ダイアログが表示されます。フロッ ビーディスクドライブからドライバーディスクを抜き、「今 すぐ再起動しますか?」という問いに対して、「はい(Y)」 をクリックしてください。

#### 5 ドライバーの削除

別冊子「CentreCOM LA-PCM-T 取扱説明書・Windows 98 編」 の p.14 ~ 15 をご覧ください。

### 6 ドライバーの再インストール

ドライバーの再インストールは、本製品のドライバーのインス トールに失敗したときなどに実行します。

- 1 別冊子「CentreCOM LA-PCM-T 取扱説明書・Windows 98 編」の p.14 ~ 15 に従い、ドライバーを削除します。
- Windows Meを終了し、コンピュータの電源をオフにし、本 製品を PC カードスロットから取り外してください。
- 3 コンピュータの電源をオンにし、Windows Me を起動して ください。
- 4 PCカードスロットに本製品を挿入してください。Windows Me は、本製品を検出します。
- 5「ファイルのコピー」ダイアログ(ファイルLAPCM.sysが 見つかりませんでした)が現れた場合、ドライパーディスク をフロッピーディスクドライブに入れ、「ファイルのコピー 元:」に「A:¥WINDOWS.ME」を入力して、「OK」をクリッ クしてください。
- 6 Windows Meを再起動してください。

#### 7 ドライバーのトラブル

別冊子「CentreCOM LA-PCM-T 取扱説明書・Windows 98 編」 の p.18 ~ 20 をご覧ください。

 $\bullet \bullet \bullet \bullet \bullet$ 

ご注意

- 本マニュアルは、アライドテレシス株式会社が作成したもの で、全ての権利を弊社が保有しています。弊社に無断で本書 の一部または全部を複製することを禁じます。
- 弊社は、予告なく本マニュアルの一部または全体を修正、変更することがありますのでご了承ください。
- 弊社は、改良のため製品の仕様を予告なく変更することがありますのでご了承ください。
- 本製品の内容またはその仕様に関して発生した結果については、いかなる責任も負いかねますのでご了承ください。

© 2000 アライドテレシス株式会社

#### 商標について

CentreCOM は アライドテレシス株式会社の登録商標です。 Windows は、米国 Microsoft Corporation の米国及びその他の国 における登録商標です。その他 この文書に掲載しているソフトウェ アおよび周辺機器の名称は各メーカーの商標または登録商標です。

#### マニュアルバージョン

2000年09月 Rev.A 初版